OverDrive

eAudiobooks for PC & MP3

# YOU WILL NEED

- MP3 Player (includes iPod)
- Windows (XP or newer) computer with:
  - o an Internet connection
  - Microsoft Internet Explorer v7 or newer
  - Windows Media Player v9 or newer
  - iTunes v7.2.6.9 or newer (if transferring to Pod)
- Bloomfield Township Public Library card
- Free OverDrive Media Console software for Windows
- USB cable for transfer

# WORKS WITH

MP3 and WMA eAudiobooks

# Note: The steps below must be performed on a computer or tablet.

### SETUP

- Install OverDrive Media Console (OMC) for Windows software on your computer from <u>http://omc.overdrive.com</u>
- Install Windows Security Update if prompted.
- If transferring to iPod: Open iTunes and connect iPod. Check Manually Manage Music in Summary tab.

#### BROWSE

- In your computer browser, go to <u>www.btpl.org</u> >Downloads (or <u>www.ebtpl.org.</u>)
- **Click** *OverDrive eAudiobooks* to enter the *MetroNet* site.
- **Sign in** with library card number before searching.
- **Explore** *Menu* and *Search* options.

# CHECKOUT

- Click an audiobook cover to select a title. Click Borrow.
- Select format: MP3 or WMA. Click Confirm & Download.
- OMC software opens to complete the download. Follow the prompts.
- Wait for the download to complete. Plug in your MP3 player.
- With the title still highlighted, click Transfer.
- Your audiobook usually transfers to your player's *Albums* folder.

# For video and illustrated guides:

 <u>help.overdrive.com</u>: How to transfer audiobook titles to an MP3 player using OverDrive Media Console for Windows.

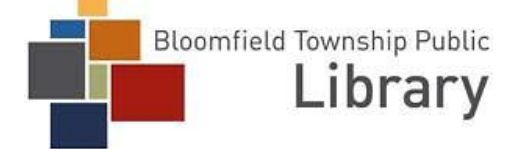